University of Houston Z Clear Lake

Office of International Admissions and Programs

# Steps to retrieve your I- 20 from E-services

Step 1: Go to e-services portal and login using your credentials.

https://www.uhcl.edu/eservices/

Step 2: On Student home page, click on to Tasks.

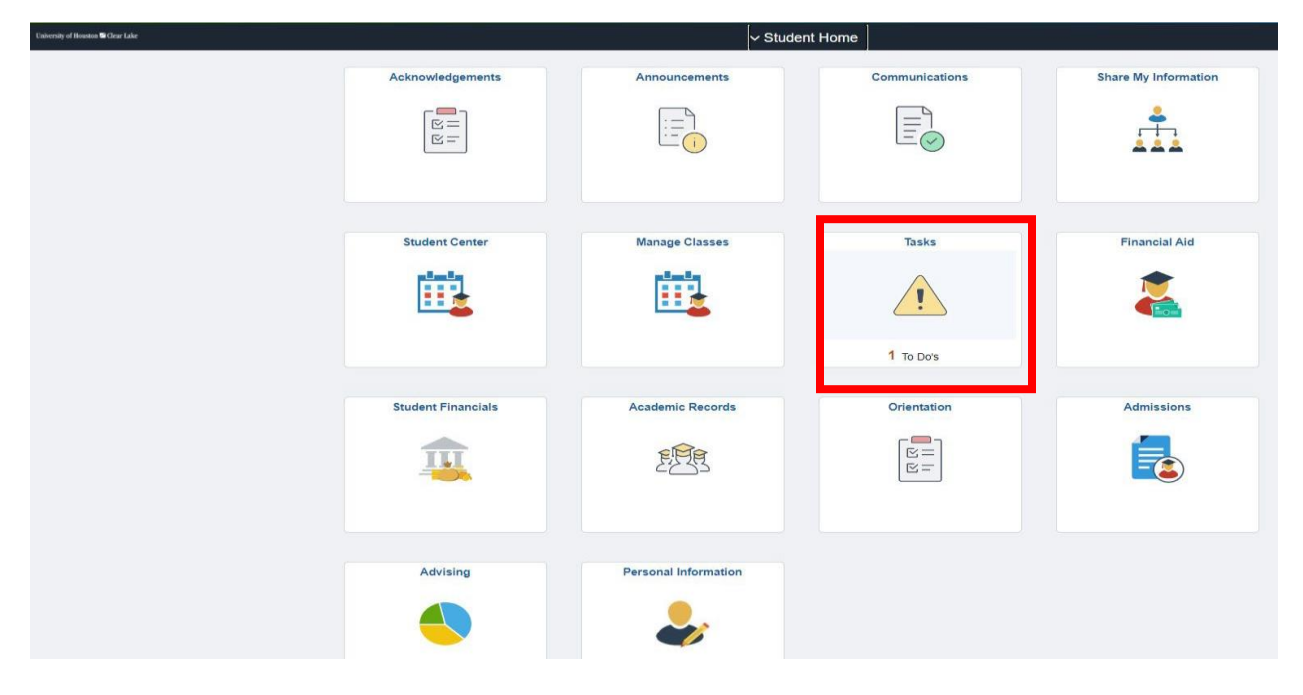

### Step 3: Click on the tab.

| ✓ Student Home       |                | Tasks         |          |          | ඛ     | QĹ | 7 : | Ø |
|----------------------|----------------|---------------|----------|----------|-------|----|-----|---|
| To Do List           | To Do List     |               |          |          |       |    |     |   |
| Completed Agreements |                |               |          |          | 1 row |    |     |   |
|                      |                |               |          |          | Î     |    |     |   |
|                      | Task           | Institution   | Due Date | State    |       | -  |     |   |
|                      | I-20 Completed | UH-Clear Lake |          | Received | >     |    |     |   |
|                      |                |               |          |          |       |    |     |   |
|                      |                |               |          |          |       |    |     |   |
|                      |                |               |          |          |       |    |     |   |
|                      |                |               |          |          |       |    |     |   |
|                      |                |               |          |          |       |    |     |   |
|                      |                |               |          |          |       |    |     |   |
|                      |                |               |          |          |       |    |     |   |
|                      |                |               |          |          |       |    |     |   |
|                      |                |               |          |          |       |    |     |   |
|                      |                |               |          |          |       |    |     |   |
|                      |                |               |          |          |       |    |     |   |
|                      |                |               |          |          |       |    |     |   |
|                      |                |               |          |          |       |    |     |   |

# Step 4: Click on view I- 20.

| Student Home         |                | Tasks                                                                                                    |          | ଜ ଦ ଦ <b>ା</b> ଡ |
|----------------------|----------------|----------------------------------------------------------------------------------------------------|----------|------------------|
| To Do List           | To Do List     |                                                                                                    |          |                  |
| Completed Agreements |                |                                                                                                    |          | 1 row            |
|                      |                |                                                                                                    |          | î↓_              |
|                      | Task           | Task Details ×                                                                                                    | Status   |                  |
|                      | I-20 Completed | I-20 Completed<br>Institution UH-Clear Lake<br>Academic Carreer Graduate<br>Carreer Number 0<br>Application Number 01287688<br>Contact Office of Admissions<br>admissions@uhcl.edu<br>Your I-20 has been completed. | Received | >                |
|                      |                |                                                                                                    |          |                  |

#### Step 5: Click on View.

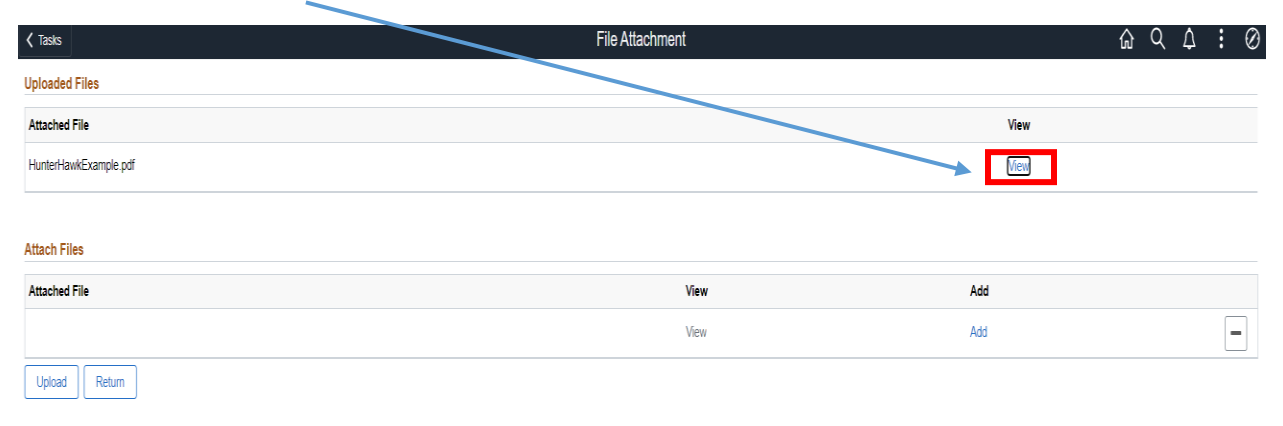

#### Step 6: View your attached I-20.

| E 1-20, Certificate of Eligibility for Nonimmigrant Student Status | 1 / 3 🕞 90% +   🗄 đ                                                                                                    | )                                                                                                    | ± 0 : |   |
|--------------------------------------------------------------------|----------------------------------------------------------------------------------------------------|----------------------------------------------------------------------------------------------------|-------|---|
|                                                                    | Department of Houseland Security<br>U.S. Immigration and Custows Enforcement                                                                                                    | LE<br>I-20, Certificate of Eligibility for Nonimmigrant Student Status<br>OMB/NO, 1655-038                                                                                                    |       | ĥ |
|                                                                    | SEVISID: N000000000<br>NERVAMEPRIMARY NAME<br>PARTEMENT NAME<br>RADIE the Radie<br>CONVENTOR OF MENTIN                                                                                                    | GIVEN NAME<br>PASSFORT NAME<br>COUNTRY OF CITIZENSHIP                                                                                                    | ]     |   |
|                                                                    | CTY OF BRTH<br>Existen<br>FORM INSEE REASON<br>INTERAL ATTOCHARCE<br>SCHOOL INFORMATION                                                                                                    | ACADEMICIA<br>DATE OF INETH<br>3 April 2013<br>ADMISSION NUMBER<br>ACADEMIC AND<br>LANGUAGE                                                                                                    |       |   |
|                                                                    | Provide Andre<br>Provide Andre State State State<br>Diversally of Buston-Class Lake<br>Diversally of Buston-Class Lake<br>SciBold Optical To Contract (TWOA ARBYAL<br>Dopphanic Holleran<br>Br. International Budgets Advisor                                                                                                    | SCHOOL ADDRESS<br>Office of Laternational Admissions & Proptems Ben 22<br>2700 Bay Area Bivel, Rowaton, TX 17038<br>SCHOOL CODE AND APROVAL DATE<br>H00214P9050000<br>10 SECTORE 2002                                                                                                    |       |   |
| -                                                                  | PROGRAM OF STUDY EBECATION LEVEL MAJOR I Information Scient PROGRAM ENGINE PROFILES PROGRAM ENGINE PROFILES Provents Provents Pro                                                                                 | 08/9tuniise 11.0400<br>Example 20.0000<br>EX NORES EXELIST ADDRESSION DATE<br>ion 21.0101/ 2022                                                                                                    |       |   |
|                                                                    | Status         PIOLEXX STATUS           2 AUDIO 2012         20 AUDIO 2012           2 AUDIO 2012         20 AUDIO 2012           THANKING 2014         20 AUDIO 2012           THANKING 2014         20 AUDIO 2012           THANKING 2014         20 AUDIO 2012           THANKING 2014         20 AUDIO 2012           THANKING 2014         20 AUDIO 2012           THANKING 2014         20 AUDIO 2014           THANKING 2014         20 AUDIO 2014                                                                                                    | BATE           STERN'T HYDDAG HOL: 9 MENTIN           Personal Panda         3           Pranda From State Stenci         1           family         1           On-Composition State Stenci         2           30504         1           20504         1                                                                                                    |       |   |
| 3                                                                  | Distribution of constraints the plane SU/15/7251. After there a<br>Muchanizery for instrations the plane SU/15/7251. After there a<br>SUHOOLATUSTATION<br>Fundy using parkly of plane final fieldmattate provided above the offende<br>of the plane strength of the strength of the strength of the<br>plane strength of the strength of the strength of the strength<br>of the strength of the strength of the strength of the strength<br>of the strength of the strength of the strength of the<br>strength of the strength of the strength of the strength of the<br>strength of the strength of the strength of the strength of the<br>strength of the strength of the strength of the strength of the<br>strength of the strength of the strength of the strength of the<br>strength of the strength of the strength of the strength of the<br>strength of the strength of the strength of the strength of the<br>strength of the strength of the strength of the strength of the<br>strength of the strength of the strength of the strength of the<br>strength of the strength of the strength of the strength of the<br>strength of the strength of the strength of the strength of the<br>strength of the strength of the strength of the strength of the<br>strength of the strength of the strength of the strength of the<br>strength of the strength of the strength of the strength of the<br>strength of the strength of the strength of the strength of the strength of the<br>strength of the strength of the strength of the strength of the strength of the<br>strength of the strength of the strength of the strength of the strength of the<br>strength of the strength of the strength of the strength of the strength of the<br>strength of the strength of the strength of the strength of the strength of the<br>strength of the strength of the strength of the strength of the strength of the<br>strength of the strength of the strength of the strength of the strength of the strength of the strength of the strength of the strength of the strength of the strength of the strength of the strength of the strength of the strength of the strength of the strength of the | saistanse: Campus pulles at (251)-283-2222,<br>http://openstation.org/states/apace/states/apace/states/<br>disable/file/states/apace/states/<br>disable/file/states/apace/states/<br>disable/file/states/<br>disable/file/states/<br>disable/file/states/<br>disable/file/states/<br>disable/file/states/<br>disable/file/states/<br>disable/file/states/<br>disable/file/states/<br>file/states/<br>disable/file/states/<br>file/states/<br>disable/file/states/<br>file/states/<br>disable/file/states/<br>file/states/<br>disable/file/states/<br>file/states/<br>disable/file/states/<br>file/states/<br>disable/file/states/<br>file/states/<br>disable/file/states/<br>file/states/<br>disable/file/states/<br>file/states/<br>disable/file/states/<br>file/states/<br>disable/file/states/<br>disable/file/stat |       |   |
|                                                                    | Eventifies hardvaster<br>STUDENT ATTENTATION<br>Here read and agend to comply with the tenus and conditions of my administer<br>particle specification of the second state of the second state of any knowledge. I can<br>paramete at 16 (T2 143) give dominister to the block of assed dows: I show a<br>paramete at 16 (T2 143) give dominister or second state of any of<br>second state of T2 143) give dominister or second state of any<br>SKCNATURE OF: Emotion: Emoty.                                                                                                    | and those of any extension of step. I resultly that it is information provided on the for<br>(b) that bank to once are remain in the United States tomposely, and solely for fi-<br>foreize the narrowski wave of the step of the step of the step of the step<br>lines, and step of the step of the step of the step of the step of the<br>DATE.                                                                                                    |       |   |
|                                                                    | NAME OF PARENT OR GUARDIAN SIGNATURE                                                                                                    | ADDRESS (city-state or provine)/country) DATE                                                                                                    |       |   |